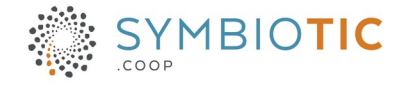

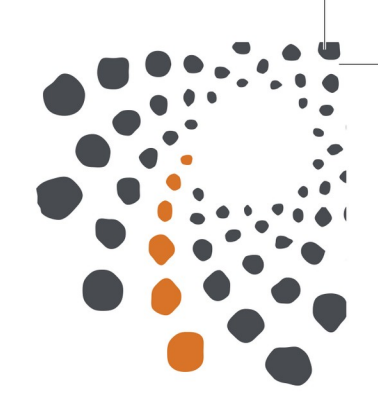

# **Documentation CiviCRM**

## Feuillets justificatifs

Référence : Doc-CiviCRM-FQJC-feuillets Version du : 2022-10-14

#### Table des matières

| 1 | Se rendre dans CiviCRM                            | 2 |
|---|---------------------------------------------------|---|
| 2 | Accepter une demande d'aide                       | 2 |
| 3 | Envoyer l'invitation à remplir le feuillet        | 4 |
| - | 3.1 Envoyer un courriel au demandeur              | 4 |
|   | 3.2 Voir les justificatifs compléter              | 5 |
|   | 3.3 Compléter soi-même le formulaire justificatif | 5 |

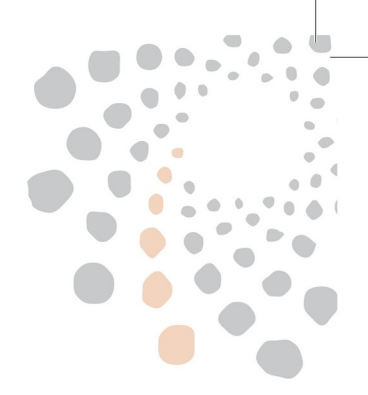

## 1 Se rendre dans CiviCRM

- Aller sur le site <u>https://www.fqjc.org</u>
- se connecter
- page d'accueil CiviCRM si le menu CiviCRM n'est pas visible cliquer sur le W de Wordpress (1 sur la copie d'écran) :

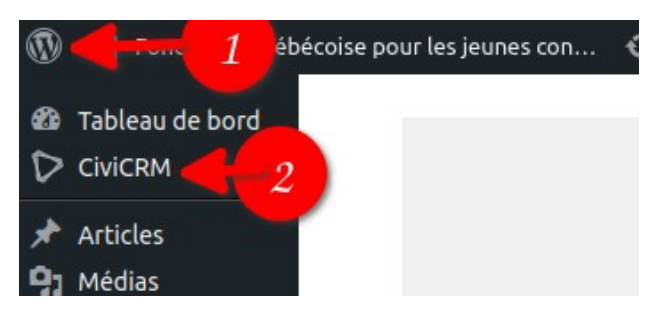

## 2 Accepter une demande d'aide

- Se rendre dans CiviCRM
- Dans le menu Demande d'aide, sous-menu assigner montant :

| ⊡ Envois massifs | Adhésions |                           | Rapports    | <b>ଂ</b> ଟ୍ଟ Administrer |
|------------------|-----------|---------------------------|-------------|--------------------------|
|                  |           | Demandes - assigner mo    | ontant      | 2                        |
|                  |           | Demandes - courriel / jus | stificarifs |                          |
|                  |           |                           |             |                          |
|                  |           |                           |             |                          |

- Entrer le prénom ou nom du jeune ou chercher par date d'inscription au besoin
- Remplir le montant accordé (Ceux en rouge n'ont pas de montant accordé et donc ne peuvent faire l'objet d'un feuillet justificatif) :
  - passer la souris au dessus de la case
  - quand on voit une icône crayon, cliquez dessus
  - entrer le montant
  - cliquez le bouton « check » vert

#### Demandes d'aide financière Prénom du jeune Nom de famille du jeune Date d'inscription Choisir un intervall... 🛽 🗸 Action 👻 ¢ Numéro de - Date Montant demande d'inscription accordé De $\Box$ 458 06/10/2022 Da 10:48 AM

#### Montant accordé

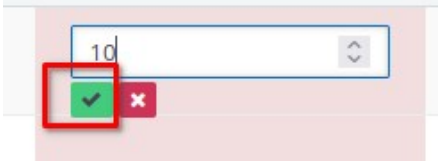

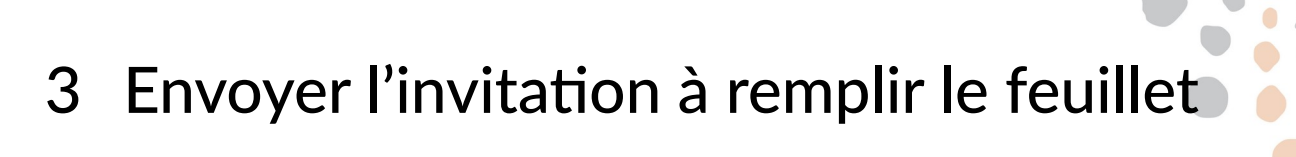

• Dans le menu Demande d'aide, sous-menu courriel / justificatifs :

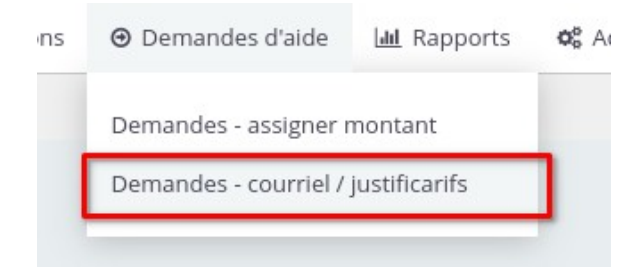

• Utiliser les liens à droite selon le besoin

### 3.1 Envoyer un courriel au demandeur

• Utiliser le lien Envoyer un courriel au demandeur

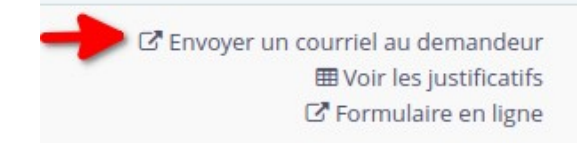

- Changer le contenu du message au besoin mais laisser le lien :
- Cliquez Envoyer le(s) courriel(s)

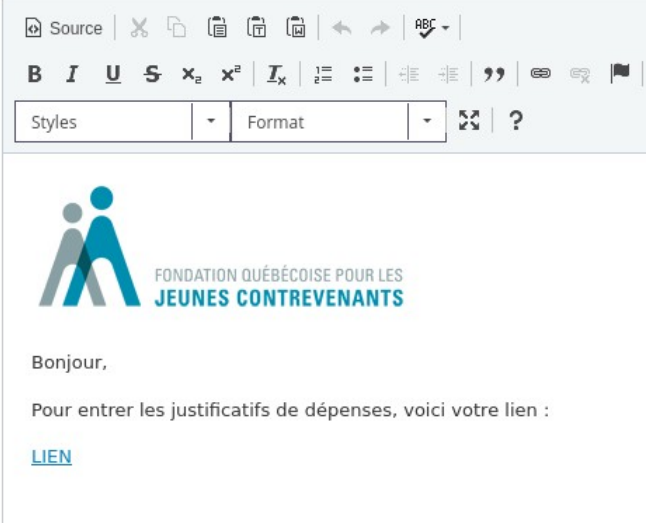

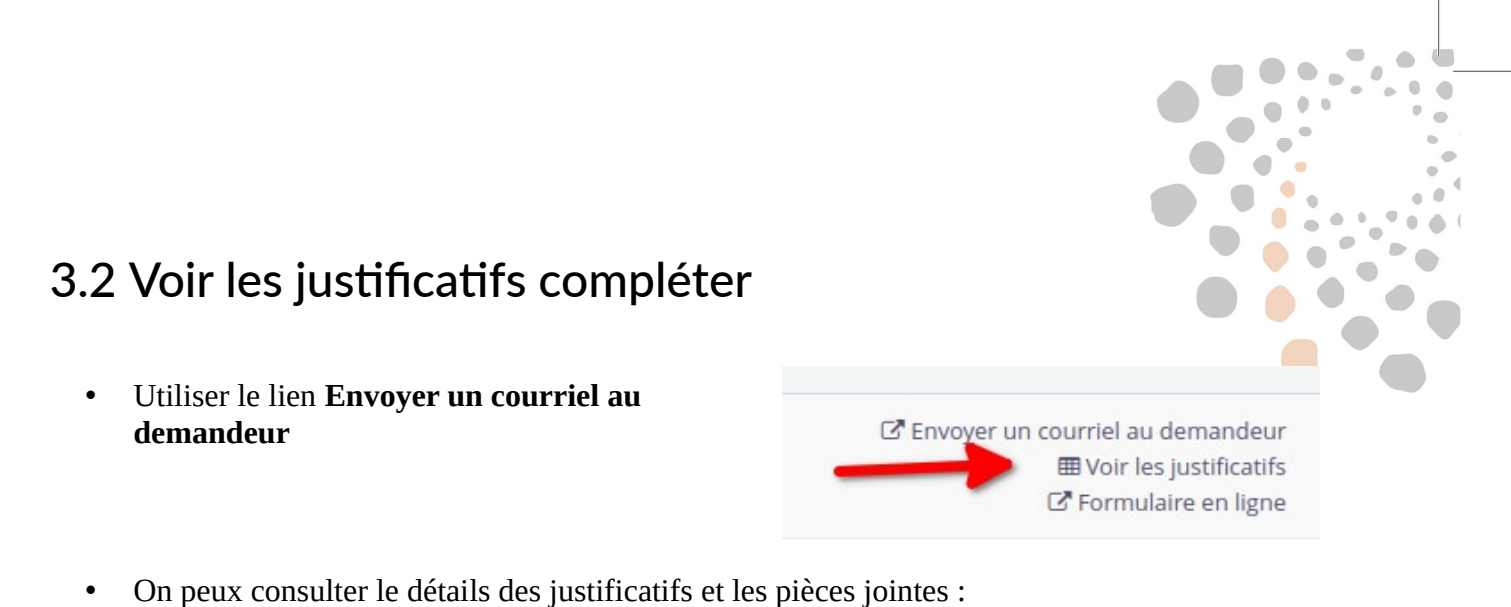

Justificatif des dépenses 🖋 Action 👻 ≑ ID de Dépenses: Date de la Dépenses: Résumé de la Dépenses: Dépenses: Dépenses: Pièce l'activité dépense dépense Montant Note jointe 598 06/09/2022 patate 14.00 \$ Dépenses: Pièce jointe 598 01/09/2022 onion de la califournie 3.00 \$ bons Dépenses: Pièce iointe 2 results « < **1** > » Page Size 50 0 Total 17.00 \$

### 3.3 Compléter soi-même le formulaire justificatif

Note : C'est cette page que le demandeur et le jeune verront et pourront compléter suite à l'envoi du courriel en 3.1 Envoyer un courriel au demandeur

- Utiliser le lien Formulaire en ligne
- Vous pouvez compléter le formulaire au besoin.

C Envoyer un courriel au demandeur ⊞ Voir les justificatifs C Formulaire en ligne

A noter que les pièces jointes téléversées précédemment ne s'affichent plus mais elle sont bien dans le systèmes et consultable en 3.2 Voir les justificatifs compléter

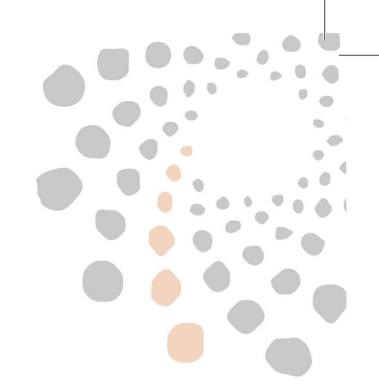

Doc-CiviCRM-FQJC-feuillets – version du 2022-10-14